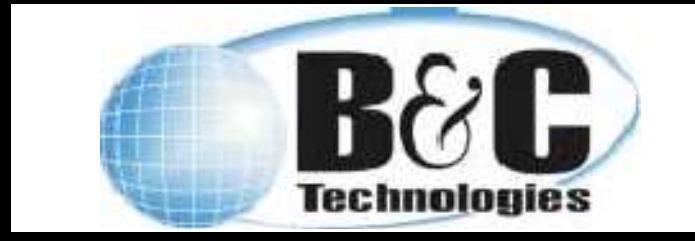

Technical Service Bulletin 042 Windows 11 Bluetooth Connection Version 1.0 1-MAY-2023

# 1. Open the Control Panel

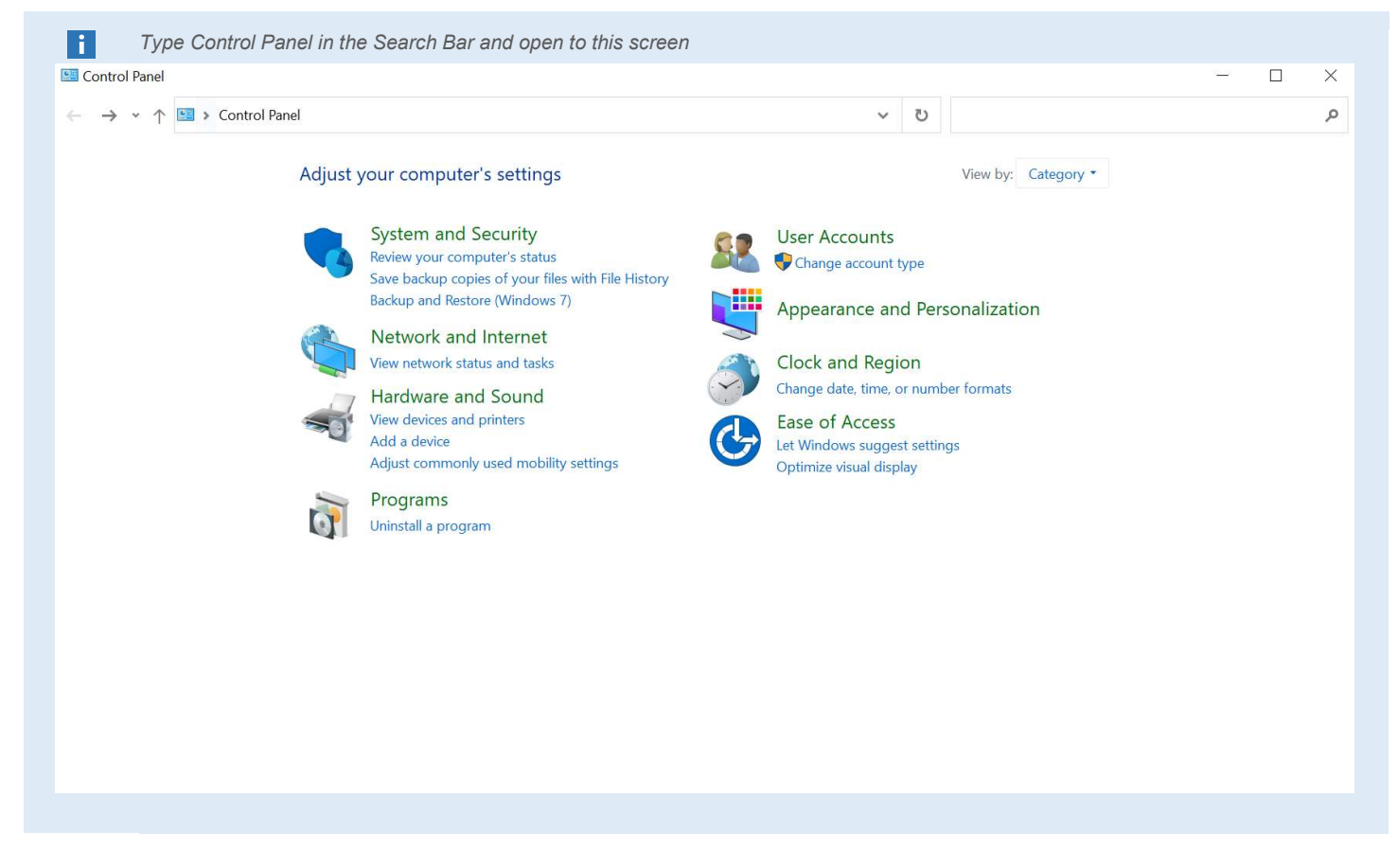

# 2. Search for Bluetooth and Choose Change Bluetooth Settings

| 🖭 Blueto | oth - Control Panel                                                                                      |       | 25 |           | - | X |
|----------|----------------------------------------------------------------------------------------------------|-------|----|-----------|---|---|
|          | Devices and Printers<br>Add a Bluetooth device<br>Change Bluetooth settings<br>View devices and printers | · · · | 0  | Bluetooth |   | × |
| ų        | Network and Sharing Center<br>Set up a connection or network                                             |       |    |           |   |   |
| ? Sear   | h Windows Help and Support for "Bluetooth"                                                               |       |    |           |   |   |

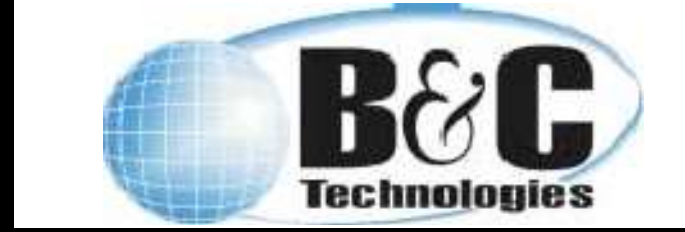

Technical Service Bulletin 042 Windows 11 Bluetooth Connection Version 1.0 1-MAY-2023

# 3. Select COM Ports Tab

| i | Select the COM Ports Tab to show e | existing co                               | nnections.                                     |                                  |                                  |                                   |          |
|---|------------------------------------|-------------------------------------------|------------------------------------------------|----------------------------------|----------------------------------|-----------------------------------|----------|
|   |                                    | ଃ Bluetooth                               | Settings                                       |                                  |                                  |                                   | $\times$ |
|   |                                    | Options COM                               | Ports Hardwar                                  | e                                |                                  |                                   |          |
|   |                                    | This PC is u<br>whether yo<br>with your E | sing the COM<br>u need a COM<br>luetooth devic | (serial) por<br>port, read<br>e. | ts listed below.<br>the document | . To determine<br>ation that came | ă -      |
|   |                                    | Port                                      | Direction                                      | Name                             |                                  |                                   |          |
|   |                                    |                                           |                                                |                                  |                                  |                                   |          |
|   |                                    |                                           |                                                |                                  | Add                              | Remove                            |          |
|   |                                    |                                           |                                                | OK                               | Cance                            | Apply                             |          |
|   |                                    |                                           |                                                |                                  |                                  |                                   |          |

# 4. Remove Existing Connections

| i | Select existing connections and click | remove t                              | o remove th                                       | nem from the list. NOTE: there                                                           | e may be nothing to remove |
|---|---------------------------------------|---------------------------------------|---------------------------------------------------|------------------------------------------------------------------------------------------|----------------------------|
|   |                                       | 8 Bluetooth                           | n Settings                                        |                                                                                          | ×                          |
|   |                                       | Options COM                           | 1 Ports Hardwar                                   | 3                                                                                        |                            |
|   |                                       | This PC is<br>whether ye<br>with your | using the COM<br>ou need a COM<br>Bluetooth devic | (serial) ports listed below. To determine<br>port, read the documentation that cam<br>e. | e                          |
|   |                                       | Port                                  | Direction                                         | Name                                                                                     |                            |
|   |                                       | COM3                                  | Outgoing                                          | HE60-987654 'RNI-SPP'                                                                    |                            |
|   |                                       |                                       |                                                   |                                                                                          |                            |
|   |                                       |                                       |                                                   | Add Remove                                                                               |                            |
|   |                                       |                                       |                                                   | OK Cancel App                                                                            | y.                         |

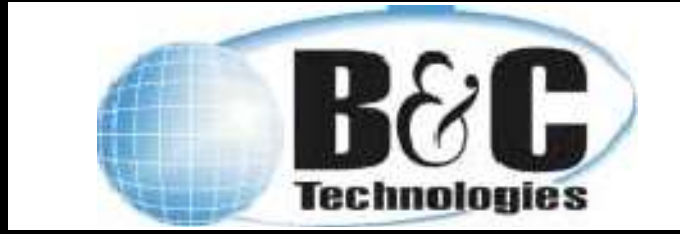

Technical Service Bulletin 042 Windows 11 Bluetooth Connection Version 1.0 1-MAY-2023

# 5. Add New Connection

| 🚯 Bluetooth Settings                                                                                                    | ×                                      |     |  |
|----------------------------------------------------------------------------------------------------|----------------------------------------|-----|--|
| Options COM Ports Hardware                                                                                                    |                                        |     |  |
| This PC is using the COM (serial) ports listed below<br>whether you need a COM port, read the docume<br>with your Bluetooth device. | ow. To determine<br>entation that came |     |  |
| 8 Add COM Port                                                                                                    |                                        | ×   |  |
| Select the type of COM (serial) port that you w                                                                                     | ant to add:                            |     |  |
| O Incoming (device initiates the connection)                                                                                        |                                        |     |  |
| Outgoing (your PC initiates the connection                                                                                          | )                                      |     |  |
| Device that will use the COM port:                                                                                                  |                                        |     |  |
| HE60-987654                                                                                                    | ~ Brow                                 | vse |  |
| Service:                                                                                                    |                                        |     |  |
| RNI-SPP                                                                                                    |                                        |     |  |
|                                                                                                    |                                        |     |  |
|                                                                                                    |                                        |     |  |
|                                                                                                    |                                        |     |  |
|                                                                                                    |                                        |     |  |

#### 6. Check the COM number under Port

Under Port it shows COM3 which means the HE60 is connected to COM port 3. Use this Value for the EL6 Software. E.G. In the EL6 Software under Communications click Com Setup. Choose COM 3 then press OK. The EL6 is now connected to the computer's Bluetooth.

| 🚯 Bluetooth                               | Settings                                          |                                                                                          | ×  |
|-------------------------------------------|---------------------------------------------------|------------------------------------------------------------------------------------------|----|
| Options COM                               | Ports Hardware                                    | 2                                                                                        |    |
| This PC is u<br>whether yo<br>with your f | using the COM<br>ou need a COM<br>Bluetooth devic | (serial) ports listed below. To determine<br>port, read the documentation that can<br>e. | ie |
| Port                                      | Direction                                         | Name                                                                                     |    |
| COM3                                      | Outgoing                                          | HE60-987654 'RNI-SPP'                                                                    |    |
|                                           |                                                   |                                                                                          |    |
|                                           |                                                   |                                                                                          |    |
|                                           |                                                   |                                                                                          |    |
|                                           |                                                   |                                                                                          |    |
|                                           |                                                   |                                                                                          |    |
|                                           |                                                   |                                                                                          |    |
|                                           |                                                   |                                                                                          |    |
|                                           |                                                   |                                                                                          |    |
|                                           |                                                   |                                                                                          |    |
|                                           |                                                   | Add Remove                                                                               |    |
|                                           |                                                   |                                                                                          |    |
|                                           |                                                   |                                                                                          |    |
|                                           |                                                   | OK Cancel App                                                                            | ly |